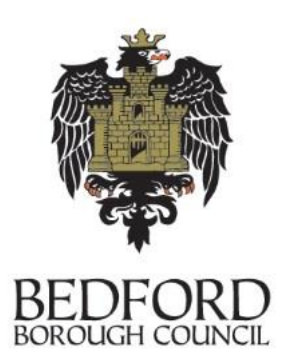

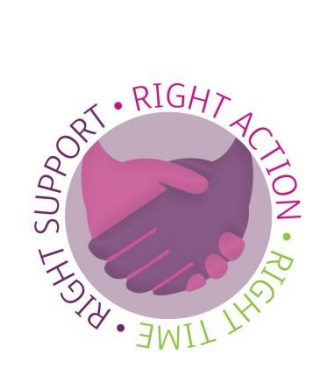

# Bedford Borough Provider Portal User Guide for Synergy 1 April 2024 Version 9

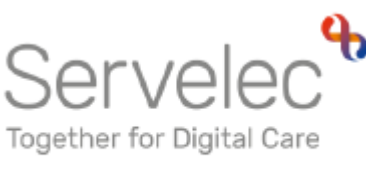

Version 23.3.1

## Contents

### Page No.

| 1. | Whe  | en can a  | child access their funding?                              | 4  |
|----|------|-----------|----------------------------------------------------------|----|
| 2. | Whe  | ere and   | how to access the Provider Portal                        | 4  |
| 3. | Pro  | vider Po  | rtal - logging in and out                                | 4  |
|    | Secu | urity Que | estions – how to set up and answers to questions         | 5  |
| 4. | Hom  | ne Page   |                                                          | 6  |
| 5. | Forr | ns Tab    | - January Census Questionnaire                           | 6  |
| 6. | Fun  | ding Ta   | b - How to find the right term and funding age group for |    |
|    | your | claim     |                                                          | 7  |
|    | 6.1. | Summ      | ary - shows financial information for the term including |    |
|    |      | estima    | tes, actuals, Early Years Pupil Premium (EYPP), Social   |    |
|    |      | Depriv    | ation Funding, Disability Access Funding (DAF)           | 8  |
|    | 6.2. | Estima    | ates - how to enter the details                          | 9  |
|    | 6.3. | Actual    | <b>s</b> - list of children on your claim                | 10 |
|    |      | 6.3.1.    | Summary - of the child's claim                           | 11 |
|    |      | 6.3.2.    | Child Details                                            | 12 |
|    |      | 6.3.3.    | Parent / Carer Details - includes consent tick boxes for |    |
|    |      |           | checking EYPP and eligible codes                         | 12 |
|    |      | 6.3.4.    | Funding Details - shows hours, days and weeks of         |    |
|    |      |           | attendance                                               | 13 |
|    |      |           | How to claim DAF                                         | 13 |
|    |      |           | Funding Type – Two Year Olds only                        | 13 |

|     | 6      | 6.3.5.   | <b>Documents –</b> how to upload the parent declaration form |      |
|-----|--------|----------|--------------------------------------------------------------|------|
|     |        |          | and any other form on to the individual child record         | 15   |
|     | (      | 6.3.6.   | Notes                                                        | 16   |
|     | (      | 6.3.7.   | Stretching the Offer                                         | 17   |
|     | 6      | 6.3.8.   | Adding New Children - Please remember adding a               |      |
|     |        |          | funded 2 year old is done differently to adding a funded     |      |
|     |        |          | 3 or 4 year old                                              | 18   |
|     |        |          | Late Starter                                                 | . 19 |
|     |        |          | Leaver                                                       | 20   |
| 7.  | ʻlt Wo | n't Sav  | e!' - Any errors messages written in red need to be          |      |
|     | resolv | /ed bef  | ore you can save                                             | 20   |
| 8.  | Subm   | itting H | Headcount - How do I know it has been submitted?             | 20   |
| 9.  | Adjus  | tments   | s - Must be actioned within 5 working days of the change     | 21   |
|     | 9.1.   | Why s    | hould I send an adjustment email?                            | 21   |
|     | 9.2.   | How to   | o send an adjustment email?                                  | 22   |
| 10. | Eligib | ility Ch | necker - How do I know the eligibility code is valid?        | 23   |

### Bedford Borough Provider Portal: User guide

#### 1. When can a child access their funding?

| 9 months or Child's Birthday | When they can get their hours from  |  |  |
|------------------------------|-------------------------------------|--|--|
| 1 September to 31 December   | Term starting on or after 1 January |  |  |
| 1 January to 31 March        | Term starting on or after 1 April   |  |  |
| 1 April to 31 August         | Term starting on or after 1 Sept    |  |  |

#### 2. Where and how to access the Provider Portal

Bedford Borough has a new website, which means there is a change to the location of the Provider Portal

#### <u>Please note:</u> Synergy works better if using Chrome rather than Explorer to log in.

Go to the Bedford Borough website (www.bedford.gov.uk). Click on 'Schools, Education and Childcare' in the Main Menu. Under the heading Early Years and Childcare, click 'Nursery Education Funding'. The link is at the top of the page in purple: 'Log in to Synergy provider portal'.

Please note that if the above link changes in the future, settings will notified.

#### 3. Provider Portal – Logging in and out

Enter the given Username and click 'Next':

| :                                     | Sign In       |
|---------------------------------------|---------------|
| Sign in or create an account with us. |               |
| Enter your username                   |               |
|                                       | ×             |
| You must enter a username to continue |               |
|                                       | Next          |
| c                                     | reate Account |

The following page will then be presented for you to enter your password:

|                             | Sign in                                           |         |
|-----------------------------|---------------------------------------------------|---------|
| Enter your password         |                                                   | ×       |
| Change User Forgot Password | There is now the facility to change the password, | Sign In |
|                             | therefore there is no need to email the LA        |         |

Follow the instructions on the screen to change the password. Once the password has been changed, the home screen will be accessible.

Once you are logged in, you will see the following screen:

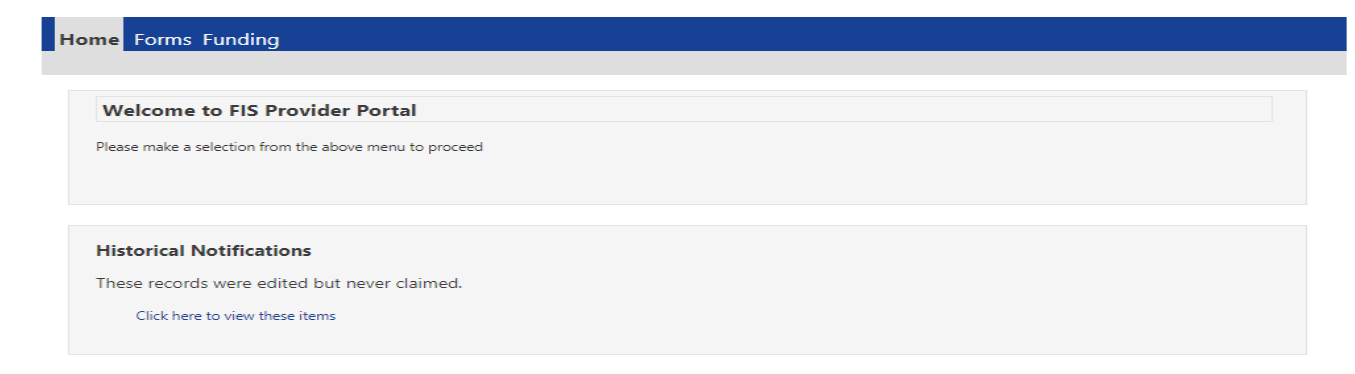

Click on the 'funding' tab at the top to see the following screen. There are two security questions; **both have the pre-set answer of 'Bedford', select the three characters asked for.** 

Both answers will need to be changed to something memorable. Highlight one question at a time and change the answer from **Bedford** to your new answer, pressing 'Save' when completed.

| Account Security Authentication Questions                                                                                                    |
|----------------------------------------------------------------------------------------------------|
| Please change your authentication questions below                                                                                                    |
| If an asterisk is displayed in front of an authentication question then the question has not yet been assigned a personal answer.                                        |
| * Favourite Place (Provider)<br>* Mothers Maiden Name (Provider)                                                                                                    |
| One or more of your authentication questions is still set to the default answer. Please update these to a personal answer to allow continuation to the requested screen. |
| Old Answer:                                                                                                    |
| New Answer:                                                                                                    |
| Confirm New Answer:                                                                                                    |
| Save                                                                                                    |

From then on, when logging in, 3 random letters of the answer to either one of these questions is required.

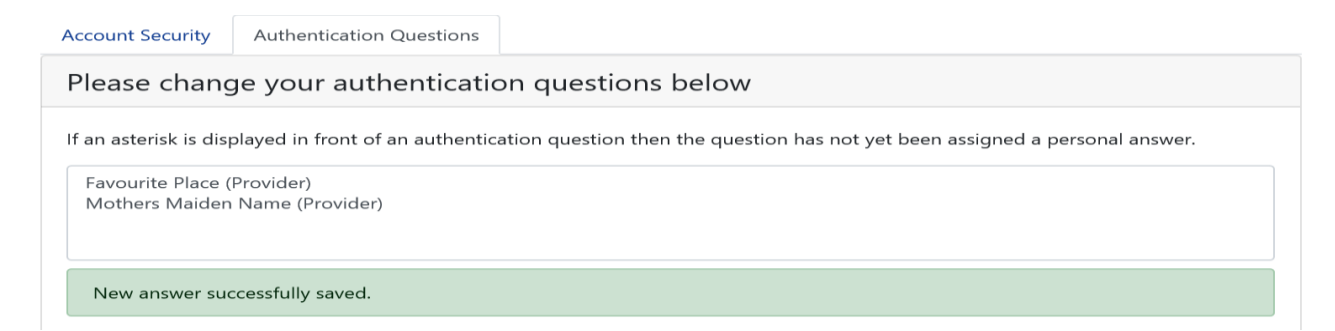

#### 4. Home Page

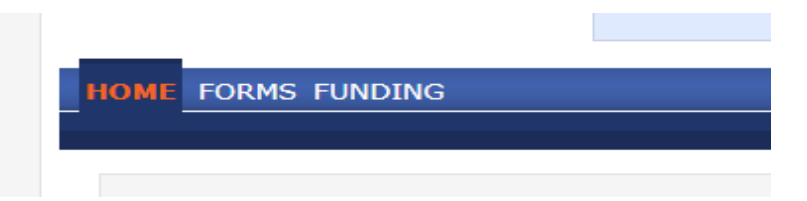

There will be 3 tabs: Home, Forms and Funding as shown above.

**'Home'** is the home screen: any notifications regarding your headcount claims will appear, such as 'there are un-submitted claims'. You will need to resolve all warning notifications, for example, submit your claim before the current headcount period closes.

**'Forms'** is where any data collection forms are listed, such as the annual Census questions available each Spring Term. Availability and deadlines will be given via email. Previous forms will also be accessible.

'Funding' contains headcount information.

#### 5. Forms Tab

Click on the FORMS tab

| HOME FORMS FUNDING                                 |            |
|----------------------------------------------------|------------|
| Fill In Forms View Forms                           |            |
| Fill In Forms                                      |            |
| Please select a form below to update your details: | Click horo |
| <u>Census Jan 2019</u>                             |            |

Complete ALL questions on the relevant form.

If completing the annual Census return, on the opening times section, please use ':' in the times given, i.e. '7:30' otherwise the information will appear with a red dashed line around it. The red line indicates this is not the accepted format and information will be denied.

Once ALL questions have been answered, please click the "Submit Form" button and a green tick will appear, example below:

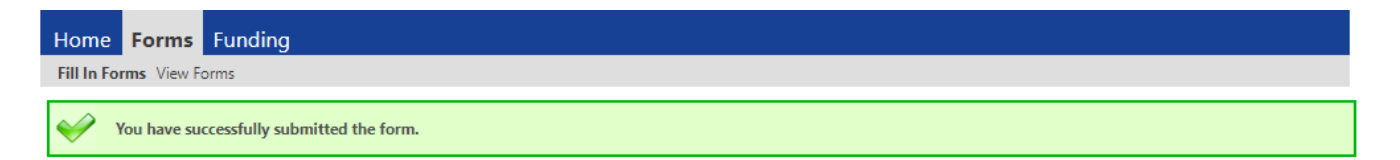

In 'View Forms' tab, forms will appear on the list with the date and time with "Pending" against it. Information will then be reviewed and if it is accepted "Authorised" will appear against it (example given below).

- Data Collection (02/07/2020 15:45:43 Authorised)
- Data Collection (16/06/2020 10:09:17 Authorised)

If the information is not complete or questions are not answered correctly, the forms will not be accepted and "Denied" will appear against it (example given below). If this happens, the form will need to be completed again, answering all the questions.

Census Jan 2018 (25/01/2018 18:19:03 - Denied)

#### 6. Funding Tab

To view the funding information, click on the 'Funding' tab at the top of the screen.

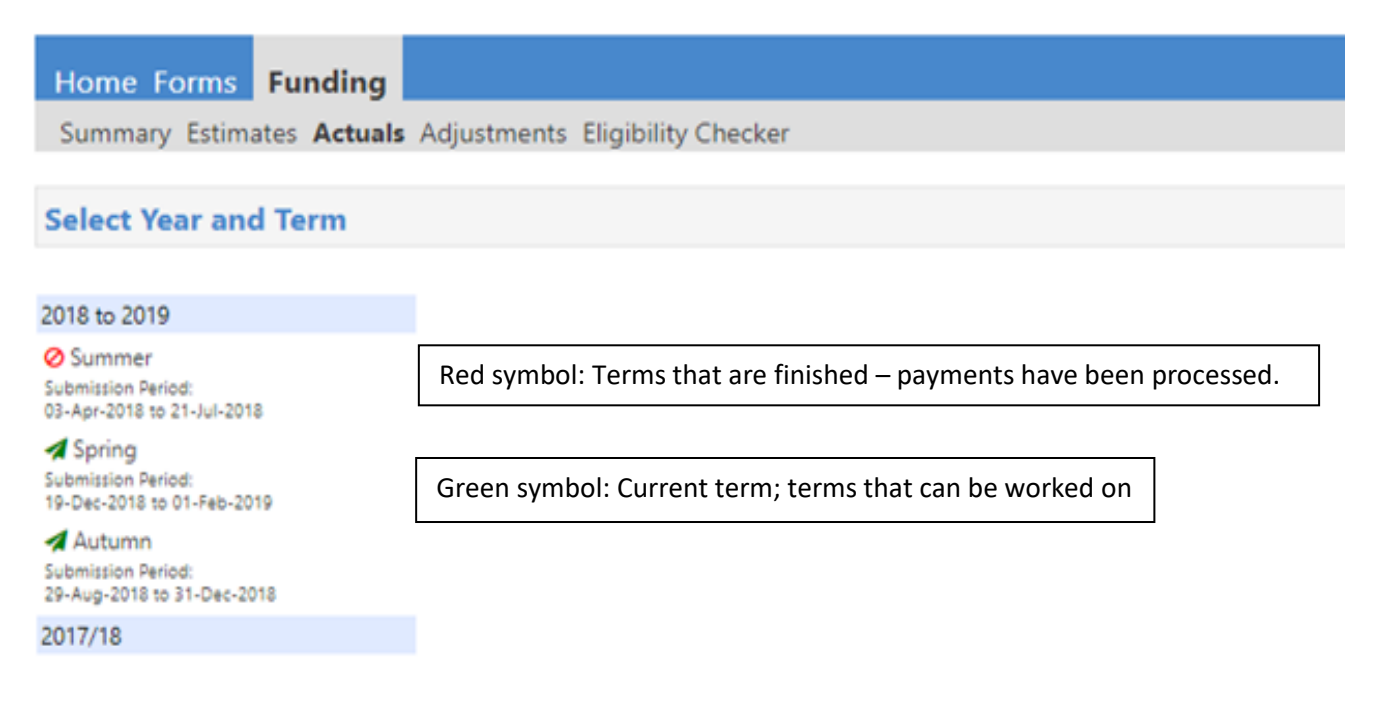

Under the Funding heading, there is a second tool bar with subheadings for Summary, Estimates, Actuals, Adjustments, Eligibility Checker.

**Summary** – View funding for the term at a glance, including Rate per Hour, Interim Amounts, and Adjustments

Estimates – submit your Estimate hours that you expect to claim in the new term.

Actuals – Complete the Headcount Claim

Adjustments – Complete to send in an adjustment to your headcount claim for the term

Eligibility Checker – Validate 30-hour eligibility codes

To work on the correct term, choose the relevant term and funding type.

**Note:** For Estimates, Actuals and Adjustments, the submission dates will be shown and if the Headcount is open, you will see a green icon and the Funding Type will have a pencil icon next to it as below. If there is a red 'no entry' icon, this means the Headcount is closed and can only be viewed.

The "Office use only" columns will show when the headcount information is ready to process and has been processed by showing a tick in the columns. **Please note** this is when payments are **sent** to the finance department, not when payments are made. Once the tick is in the "processed" column, no further adjustments are allowed.

#### 6.1 Summary:

This is where financial information can be viewed.

For a term that has already been submitted, arrows against certain sections will be visible; these will show a breakdown of figures (EYPP and Social Deprivation) for all eligible children.

In the 'Estimates' column, the number of payments still to be paid (monthly payments) and the amount of funding received so far is visible; these are based on Estimates.

In the 'Actuals' column, a breakdown of Universal funding, Expanded funding and Extended Funding, the total hours for the term and the difference between estimate and actual payments are visible

If there are any debts from the term before, these are shown in the 'Adjustments' tab

| 2020 to 2021                                                |   |                   | Office use only     |           |
|-------------------------------------------------------------|---|-------------------|---------------------|-----------|
| Summer Submission Period:                                   |   | Funding Type      | Ready To<br>Process | Processed |
| 09 Apr 2020 to 10 Jul 2020                                  | / | 2 Year Olds       |                     |           |
| Submission Period:<br>01-Jan-2021 to 29-Jan-2021            | / | 3 And 4 Year Olds |                     |           |
| Autumn<br>Submission Period:<br>25-Aug 2020 to 02: Oct 2020 |   |                   |                     |           |
| 2019 to 2020                                                |   |                   |                     |           |
| 2018 to 2019                                                |   |                   |                     |           |
| 2017/18                                                     |   |                   |                     |           |

| Home Forms Funding                    | Funding – 2 year old fun | ded children (disadvantaged families)                                                                               |                      |
|---------------------------------------|--------------------------|----------------------------------------------------------------------------------------------------|----------------------|
| Summary Estimates Actuals Adjustments |                          | alian family for alian                                                                                              |                      |
|                                       | Expanded Funding – wol   | rking family funding                                                                                                |                      |
| Summary: 2024 to 2025 Summer          | - 2 Year Olds CHANGE     |                                                                                                    |                      |
|                                       |                          | Rate x Hours may not equal Totals as rounding is applied<br>The totals shown are the sum of the funding amounts per | per child.<br>child. |
| Estimates                             |                          | Actuals                                                                                                    |                      |
| Term Length (Weeks)                   | 13.00                    | Term Length (Weeks) Term Time                                                                                       | 13.00                |
| Provider Rate applied                 | £5.86                    | <ul> <li>Provider Rate applied to child funding</li> </ul>                                                          | £5.86                |
| Ectimate Funding                      |                          | Base Rate                                                                                                    | £5.86                |
| Hours Day Wook                        | 0.00                     | Funding                                                                                                    |                      |
| Term Funding Amount                   | £0.00                    | Funded Hours for Term                                                                                               | 0.00                 |
| Interim %                             | 75.00%                   | Funding Amount @ Provider Rate                                                                                      | £0.00                |
| Interim Amount Payable                | £0.00                    | railaing Anount @ Frovider hate                                                                                     |                      |
|                                       |                          | Funding Amount                                                                                                    | 60.00                |
| Total Interim Amount Paid to Date     | £0.00                    |                                                                                                    | 10.00                |
| (before Adj)                          |                          | Expanded Funding                                                                                                    |                      |
|                                       |                          | Funded Hours for Term                                                                                               | 0.00                 |
| Interim America Devela Delanas        | (0.00                    | Funding Amount @ Provider Rate                                                                                      | £0.00                |
| Interim Amount Payable Balance        | £0.00                    |                                                                                                    |                      |
|                                       |                          | Expanded Funding Amount                                                                                             | £0.00                |
|                                       |                          | Totals                                                                                                    |                      |
| Number of Payments Due                | 4/4                      | Funded Hours for Term                                                                                               | 0.00                 |
| Next Payment Amount Due (before Adi)  | £0.00                    | Funding Amount @ Provider Rate                                                                                      | £0.00                |
| ······,                               |                          | Child Weightings                                                                                                    | £0.00                |
|                                       |                          | Term Funding Amount                                                                                                 | £0.00                |
| Fully Processed                       | No                       | Interim Amount Paid (before Adj)                                                                                    | £0.00                |
|                                       |                          | * 2*                                                                                                    |                      |
|                                       |                          | Term Funding Amount Balance                                                                                         | £0.00                |
|                                       |                          | Adjustments Paid with Final Payment                                                                                 | £0.00                |
|                                       |                          |                                                                                                    |                      |
|                                       |                          | Actual Amount Paid (Inc. Adj)                                                                                       | £0.00                |
|                                       |                          |                                                                                                    |                      |
|                                       |                          | Processed                                                                                                    | No                   |
|                                       |                          | Processed Date                                                                                                    |                      |
|                                       |                          |                                                                                                    |                      |

Please note that the 'Processed Date' is the date that payment requests are sent to Finance not paid; refer to the Payment Timetable for the payment dates.

#### 6.2 Estimates:

Each term the provider will need to estimate the number of hours they expect children to attend with them **each week** for the upcoming term. Select the 'Estimates' tab to input or amend current estimates. Estimates must be submitted by the deadline on the payments table.

To submit estimates, please do the following:

- Enter the number of weeks in the term for the setting; please note this may already be filled in.
- Input the estimate amount for total funded hours **each week** for all funded children and then select the 'calculate' button. This will then calculate the total number of hours for the whole term.

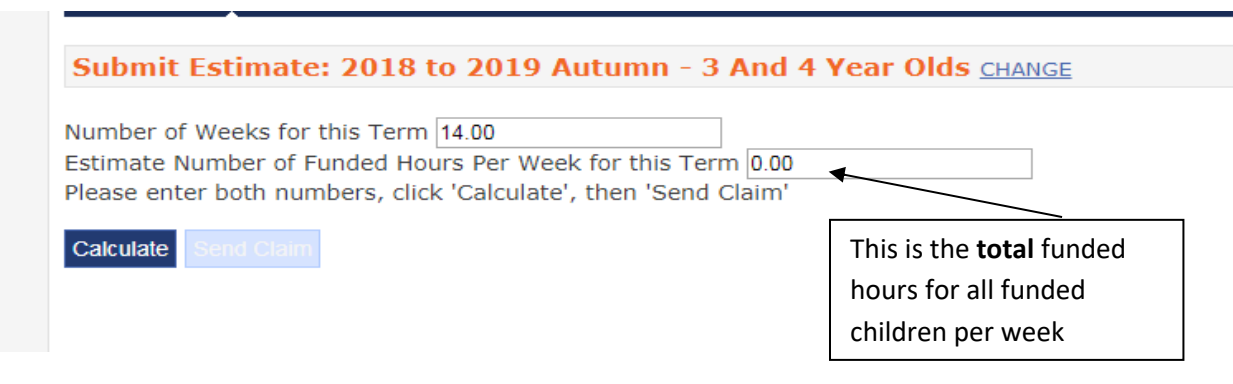

Once the amount for the term is correct click the 'send claim' button; a green confirmation box will appear on screen to confirm the submission has been successful.

| Submission Successful |  |
|-----------------------|--|

#### Please note estimates must be submitted for both funded 2 year olds and 3 & 4 year olds.

Estimates can be adjusted and resent as long as it is **before the estimate deadline date**. Please remember when working out estimates, it is for all the children attending, not just the additional child.

**Please note:** Settings can see if estimates have been submitted by clicking on the 'Estimates' tab. If estimates have been correctly submitted and accepted, the 'Estimated Hours' box will be populated.

The 'Summary' tab will also show the figures that were submitted; it will show 'Hours Per Week', 'Term Funding Amount' and 'Interim Amount Payable'

#### 6.3 Actuals:

The actuals section is for: deleting children, editing existing children, adding new children and submitting actual headcount information. When using the system for the first time, all data will need to be added.

| Hom  | e Forms                                                      | Funding    |                                 |                              |                             |                                               |                  |                    |
|------|--------------------------------------------------------------|------------|---------------------------------|------------------------------|-----------------------------|-----------------------------------------------|------------------|--------------------|
| Summ | Summary Estimates Actuals Adjustments Eligibility Checker    |            |                                 |                              |                             |                                               |                  |                    |
| Subm | ubmit Actual: 2020 to 2021 Autumn - 3 And 4 Year Olds CHANGE |            |                                 |                              |                             |                                               |                  |                    |
| Add  | Child                                                        | Send Claim |                                 |                              |                             |                                               |                  |                    |
|      | Status                                                       |            | Child                           | Universal Hours<br>(inc Adj) | Extended Hours<br>(inc Adj) | Total Funding<br>Amount for Term<br>(inc Adj) | Child Weightings | Eligibility Status |
| ×    |                                                              |            | Pole, Florance<br>(23-Aug-2017) | 195.00                       | 0.00                        | £863.85                                       | 60%SD            |                    |
| ×    |                                                              |            | Stick, Frank<br>(28-Aug-2017)   | 170.00                       | 0.00                        | £753.10                                       | 60%SD            |                    |
|      |                                                              |            |                                 |                              |                             |                                               |                  |                    |
| Add  | Child                                                        | Send Claim |                                 |                              |                             |                                               |                  |                    |

• Request to delete any child that is no longer at your setting

Select the black cross in the left-hand column to remove a child from the Actual Headcount. A message will pop up asking for confirmation. Click 'yes' to confirm deletion; this will not remove the child automatically.

**To undo a Delete Pending request:** Before the headcount submission closure date has passed, you can undo a delete pending request on your headcount by clicking the button. You will be asked to confirm your request; clicking 'yes' will return you to the list of children.

| Reques                                                                                              | t Delete                                                               |
|----------------------------------------------------------------------------------------------------|------------------------------------------------------------------------|
| Are you sure you want to request the deletion of<br>Delete requests are automatically submitted but | child: Pole, Florance from this headcount record?<br>can be cancelled. |
| Yes                                                                                                 | No                                                                     |

- Existing child records will be shown. Edit all records and ensure they are correct in order to submit a headcount claim. Once edited, 'unsubmitted claim' will appear in the status column.
- If there is a yellow triangle, this means that the child is in their Grace Period and the eligiblity code should be reconfirmed. Please remind the parents/carers to do this as soon as possible. Children cannot start at a new setting if they are in their Grace Period.

The Grace Period is the time after the Validity End Date and before the Grace Period End Date (31 March, August or December). The Grace Period allows parents/carers to reenter employment whilst preserving the entitlement to 30 hours. Once the Grace Period has ended, a child will no longer be eligible for extended but will continue to be eligible for the universal 15 hours. During the Grace Period providers will continue to be funded for extended hours.

#### 6.3.1 Summary:

For each child already on the list, there will be a summary under their name. This will show what will be submitted if there are no changes. It will show weightings for each individual child if they received EYPP or Social Deprivation; viewed by clicking on the small arrows, which will show the drop down.

| ome Forms Funding                  | ts Fligibility Checker                    |                                       |         |
|------------------------------------|-------------------------------------------|---------------------------------------|---------|
| ame: Frank Stick DOB: 28-A         | ug-2017                                   |                                       |         |
| mmany Child Details Parent / Carer | Dataile Funding Dataile Documente Noter   |                                       |         |
| Child Details Parent, Care         | Details Following Details Documents Notes |                                       |         |
| Term Start Date                    | 01-Sep-2020                               | Universal Funding                     |         |
| Term End Date                      | 31-Dec-2020                               | Funded Hours Par Week                 | 10.00   |
| No of weeks attended               | 17.00                                     | Funded Hours for Term                 | 170.00  |
| Nominated for DAF                  | No                                        |                                       | 170.00  |
| Provider Total Rate                | £4.12                                     | Funding Amount @ Provider Pate        | 6700.40 |
|                                    |                                           | - Child Weightings                    | £52.70  |
|                                    |                                           | 60% Social Deprivation (£0.31)        | f52.70  |
|                                    |                                           |                                       |         |
|                                    |                                           | Universal Funding Amount              | £753.10 |
|                                    |                                           | Totals                                |         |
|                                    |                                           | Funded Hours Per Week                 | 10.00   |
|                                    |                                           | Funded Hours for Term                 | 170.00  |
|                                    |                                           | Total Funding (excl. Adj)             | £753.10 |
|                                    |                                           | Total amount from Adjustments         | £0.00   |
|                                    |                                           | Total amount from Pending Adjustments | £0.00   |
|                                    |                                           | Total Funding For Term (inc Adj)      | £753.10 |
|                                    |                                           | -                                     |         |
| -der                               | notes mandatory fields                    |                                       |         |

#### 6.3.2 Child Details:

Do not press save until all details are complete, otherwise an error message will appear. Remember it will time out after a certain period of inactivity.

Enter the details of the child onto the 'Child Details' tab and check that they are correct. For the DOB to be accepted you need to put the date as 23/04/2017. Areas with a \* must be filled in. Forename and Surname must be as seen as written on the Proof of DOB document (birth certificate/passport/red health book etc.)

If you have entered a funded two year old using an EY voucher, some of these details will be entered automatically. Ensure that all boxes are checked and completed.

| Child Details                                            | Parent / Carer Details                | Funding Details Documents Notes                         |                                                                                                   |
|----------------------------------------------------------|---------------------------------------|---------------------------------------------------------|---------------------------------------------------------------------------------------------------|
| Child I<br>Forena<br>Middle<br>Surnar<br>DOB*<br>Proof c | Details<br>me*<br>Name<br>ne*         |                                                         | Search for an Address Primary Postcode* Search                                                    |
| Gende<br>Preferre<br>Ethnici<br>SEN CC                   | r*<br>ed Surname<br>ity*<br>DP Stage* | Male     Female <unknown> <unknown></unknown></unknown> | This is a new option, you are able to search<br>an address if you know the number and<br>postcode |
|                                                          |                                       |                                                         | Postcode*                                                                                         |
| Save                                                     | Cancel                                | *denotes mandatory fields                               |                                                                                                   |

#### 6.3.3 Parent/Carer Details:

Parent's details will need to be completed; the system will check for EYPP and Working Family Eligibility, as long as the parent's details are filled in and consent has been given. It is mandatory to supply parent's details, records will not be saved or submitted without this information

| Please ensure you input details for all records that have given their permi<br>that the correct consent boxes are selected as per the usage of the details | ssion to do so, as this ensures you receive<br>3.   | the additional funding. Please also ensu                     |
|----------------------------------------------------------------------------------------------------|-----------------------------------------------------|--------------------------------------------------------------|
| Parent / Carer Details                                                                                                    | Partner Details                                     |                                                              |
| Forename*                                                                                                    | Forename                                            |                                                              |
| Surname*                                                                                                    | Surname                                             |                                                              |
| DOB                                                                                                    | DOB                                                 |                                                              |
| Email*                                                                                                    | Email                                               |                                                              |
| Contact Number*                                                                                                    | Contact Number                                      |                                                              |
| NI or NASS Number                                                                                                    | □ NI or □ NASS Number                               |                                                              |
| Tick to give consent to Eligibility EXPP<br>Checking for Working Family Eligibility                                                                        | Tick to give consent to Eligibility<br>Checking for | <ul> <li>EYPP</li> <li>Working Family Eligibility</li> </ul> |

A signed parent declaration form means that a parent/carer has given consent for an eligibility check to be performed for both EYPP and expanded/extended – ensure that both boxes are ticked. There will be an error message and information will not be able to be submitted. Without a signed parent declaration form, children should not be added to synergy.

Ensure that details are transferred to synergy correctly. Please note: incorrect or missing details will mean that if a child is eligible for EYPP, you will not receive funding.

#### 6.3.4 Funding Details:

Fill in funding details for all children. If you are adding a new child, areas marked with \* must be filled in.

'Default Term Dates' - will show the start and end of the current block; this is for settings that are on a stretched offer therefore:

Change these dates to match term time dates for the setting. Change these dates if a child starts late or leaves early.

'Weeks Attended in Term' – this will show the number of weeks the child is attending. Term time only settings will put the number of weeks for the current term, stretched settings will put the number of weeks that is shown in the red box (see below). For a late starter or an early leaver, please ensure that the number of weeks attended match the dates. Remember that .2 = one day.

'Present during Census box' - should be ticked

'Attends two days or more' – should be ticked if this is the case. If you do not tick this box, it will restrict the number of hours you are able to enter on the system.

'Nominated for DAF' - should either be 'yes' or 'no'. Evidence will need to be sent with the parent declaration form for that child if they are nominated 'yes' if it is a new claim. If evidence is not included, DAF will not be paid, and the tick will be removed from the box

This can now be added to all funded two year olds in the same way

'Stretching entitlement' - should be ticked if the child is taking a stretched offer of either Universal or Extended Hours or both. If you do not tick this box and the child is on a stretched offer, it will restrict the number of hours and weeks that you are able to enter on the system.

'Funding Type' (two year olds only) Disadvantaged Funding – Funded two year olds with an EY Code Working Family Funding – Funded two year olds with an 11 Digit Code

| Funding Details          |                                                                           |
|--------------------------|---------------------------------------------------------------------------|
| Start Date*              | 16-Apr-2024                                                               |
| End Date*                | 20-Jul-2024                                                               |
|                          | Default Term Dates                                                        |
| Weeks Attended in Term*  | 13                                                                        |
| Present during Census    | ✓                                                                         |
| Attends Two Days or More |                                                                           |
| Nominated for DAF*       | 🔿 Yes 🖲 No                                                                |
| Funding Type*            | <ul> <li>Disadvantaged Funding</li> <li>Working Family Funding</li> </ul> |
| Funded Hours per Week    |                                                                           |
| Hours*                   |                                                                           |

If 'Working Family Funding' is marked, enter the number of hours the child is funded and then enter the 11 Digit Code:

| <b>Expanded Funded Hours pe</b> | r Week                                                                                                    |
|---------------------------------|----------------------------------------------------------------------------------------------------|
| Expanded Hours*                 |                                                                                                    |
| Eligibility Code                |                                                                                                    |
| Eligibile for Expanded Hours    | Check Eligibility Code                                                                                                    |
|                                 | Once the eligibility code is entered, check it by pressing, if the cross does not appear in the 'Eligible for Expanded Hours' box, recheck the NI number, DOB of child and Eligibility Code |

'Universal Hours' - are the hours that all funded 2, 3 and 4 year olds are entitled to per week (i.e. up to 15 hours). If the parent is claiming their universal hours with your setting, please only enter funded hours in here. Enter '0' if the child is not doing universal hours.

'Extended Hours' - are the hours that families can claim if they are entitled to 30 hours. If the parent is claiming their extended hours only with your setting, please only put the funded hours that the child is attending in this section. Enter '0' if the child is not doing extended hours

If a child is attending for 20 hours at your setting only and they are entitled to the 30 hour offer they will be claiming 15 universal and 5 extended.

If a child is attending 20 hours at your provider and is attending another setting for 10 hours, the parent will choose which setting they want to claim their universal and their extended hours with. This will be shown on the Parent Declaration Form. Please note: it is very important that this is correct as it affects EYPP payments.

Extended Eligibility code - If the child is eligible for 30 hours, the 'eligibility code' is entered here. Ensure the '30 Hours Free Childcare' box has been clicked. Please note that this will only check if parent/carer details and consent boxes are filled in. A tick will appear in the box if the child is eligible.

'Total Funded' - will be automatically filled in.

'Non-Funded Hours' - should be filled in with how many hours the child is attending over and above the Universal or Extended, i.e. this is the hours that parents are being billed for. If they are not attending for any non-funded hours, enter a '0'.

Please note: total number of hours including universal, extended and non-funded hours should total the hours attended according to the parent declaration form.

'Attendance Days' - select 'yes' or 'no' depending on what days the child is attending.

Please note this will need to be repeated for all children.

**Please note:** this box will change if 'Attends Two Days or More' or 'Stretching Entitlement' has been ticked.

Number of weeks: this is the number of weeks in this block for the current term. This will change if the offer is being stretched based on your closure days

Universal Weekly Hours, Expanded/Extended Weekly Hours: this is <u>UP TO</u> and will be different for each provider and is based on the stretched offer that each provider set up and the maximum hours allowed for each child, per week.

Universal Termly Hours, Expanded/Extended Termly Hours: This is <u>UP TO</u> and will be different for each provider and is based on the stretched offer that each provider set up and the maximum hours allowed for each child, per term.

| 30H Eligibility Code<br>Eligible for 30H<br>Total Funded Hours per Week<br>Total Funded: | 30 Hours Free Childcare | Maximum Values Allowed:<br>Number of Weeks: 17.00<br>Universal Weekly Hours: 12.83<br>Universal Termly Hours: 193.18<br>Universal Yearly Hours: 570<br>Extended Weekly Hours: 12.83<br>Extended Termly Hours: 193.18<br>Extended Yearly Hours: 570 |
|------------------------------------------------------------------------------------------|-------------------------|----------------------------------------------------------------------------------------------------|
| Save Cancel *denote                                                                      | s mandatory fields      |                                                                                                    |

#### 6.3.5 Documents:

Parent declaration forms are added to this section. The portal will accept PDFs, Photos or Word documents. Documents will need to be saved individually with a file name that will help you recognise which declaration is for which child. DLA proof should also be added here if the child is eligible for DAF.

| Summary                         | Child Details                                       | Parent / Carer Details                                           | Funding Details          | Documents | Notes                |                                   |
|---------------------------------|-----------------------------------------------------|------------------------------------------------------------------|--------------------------|-----------|----------------------|-----------------------------------|
|                                 |                                                     |                                                                  |                          |           |                      |                                   |
| Suppor                          | ting Documen                                        | ts                                                               |                          |           |                      |                                   |
| Please u                        | pload any do                                        | uments which supp                                                | ort this term.           |           |                      |                                   |
| Please e<br>Allowed<br>Files ma | nter a Descrip<br>file types are:<br>y not be large | tion to clarify what t<br>All file types permitt<br>r than 5 MB. | he file contains.<br>ted |           |                      |                                   |
|                                 |                                                     |                                                                  |                          |           |                      |                                   |
|                                 |                                                     |                                                                  |                          |           |                      | Upload a                          |
| Desci                           | iption*                                             |                                                                  |                          |           | File Name            | file                              |
| No D                            | ocuments Up                                         | oaded                                                            |                          |           |                      |                                   |
|                                 |                                                     |                                                                  |                          |           |                      |                                   |
|                                 | Constal                                             | *denotes ma                                                      | andatory fields          |           | Click here: you will | I need to find your saved documen |

| Supporting Documents                                                                                                    |                                     |                       |
|----------------------------------------------------------------------------------------------------|-------------------------------------|-----------------------|
| lease upload any documents which support this term.                                                                                                |                                     |                       |
| lease enter a Description to clarify what the file contain<br>Ilowed file types are: All file types permitted<br>iles may not be larger than 5 MB. | ns.                                 |                       |
|                                                                                                    |                                     | Upload a              |
| Description*                                                                                                    | File Name                           | file                  |
| Parent Dec                                                                                                    | EJ.pdf                              | Delete                |
| DLA proof                                                                                                    | DWP letter for EJ.pdf               | Delete                |
|                                                                                                    | ,                                   |                       |
| "denotes mandatory fields                                                                                                    |                                     |                       |
| Add a descri                                                                                                    | ption in this box; it will not save | without a description |

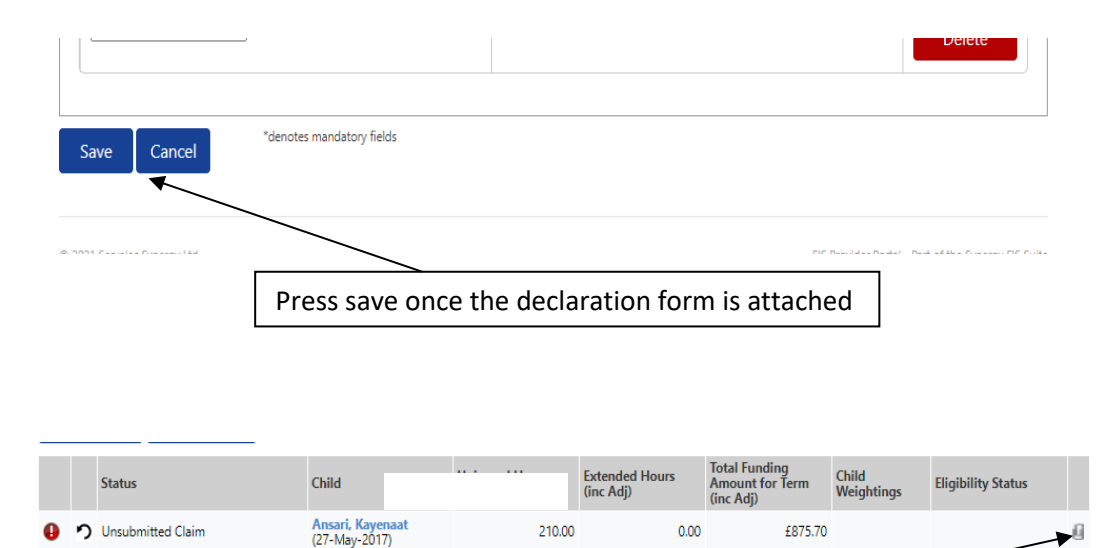

| On the summary page, | this will show that there is a document attached |
|----------------------|--------------------------------------------------|
| 710,                 |                                                  |

#### 6.3.6 Notes:

Please use this to communicate about a particular child. Please feel free to add any additional information regarding the child's funding submission in this section, for example, tell us if the child is LAC or adopted so we know to add EYPP.

| Add a new note |   | Notes History       |  |
|----------------|---|---------------------|--|
|                | ^ | No Historical Notes |  |
|                |   | NO HIStorical Notes |  |
|                |   |                     |  |
|                |   |                     |  |
|                |   |                     |  |

# 6.3.7 Stretching the offer: (please notify us if you wish to offer stretched provision for parents/carers)

A child can use up to **570 (universal 15 hours a week)** or **1140 (universal 15 hours plus extended 15 hours a week)** hours per year. If the setting is offering a stretched offer, it means this amount is stretched for the whole of time the setting is open throughout a year.

To work out how many weeks the setting is open, take off any time no care for children is offered, i.e. bank holidays. Every day closed is the equivalent to .2 of a week.

The child will then be able to attend up to the maximum amount of hours a week. In order to work this out, take the maximum hours they can claim per year and divide it by the weeks that the setting is open.

#### EXAMPLE:

Setting is open for 50 weeks a year

570 ÷ 50 = 11.4 hours a week (15 universal)

1140 ÷ 50 = 22.8 hours a week (15 Universal + 15 extended)

A child who is attending for 12 hours a week will claim 11.4 hours and pay for .6 hours per week, throughout the year and will attend for 50 weeks

Please note - The stretched offer will only be valid if the child is attending less than 15 hours a week or less than 30 hours a week.

If the child is attending all year and is attending 15 hours (or more) or 30 hours (or more) this is a **term time only offer**.

The nursery may stretch the bill for the parent over the whole year and split this into equal payments for the parent.

#### EXAMPLE:

Setting is open for 50 weeks a year

A child who is attending for 25 hours a week but is eligible to claim 15 hours

The parent will be billed:

10hrs x 38 weeks plus 25hrs x 12 weeks for the whole year. This total can be split into 12 monthly payments

#### Please note

- A parent can only claim up to 10 hours a day; if the child is attending for an 11-hour day then the parent will have to pay for an hour.
- The stretched offer must be for a whole year and parents should be aware that they shouldn't sign up for it unless they intend to stay at the setting for three terms (so that they have attended the full amount of weeks that the setting is open).
- If the child moves settings and changes from a stretched offer to a term time only offer, this will have an impact on the hours that are available to them and may result in them having to pay a bill.
- If the child is due to go to school part way through their stretched offer, they should stay on a term time only offer.
- The child should not change their hours throughout the year and are not able to change from a stretched to a term time and back again.

#### 6.3.8 Adding new children to two year olds:

Click the 'Add Child' button on the 'Actuals' tab and fill in details as above.

All areas with marked with '\*' must be filled in. It is very important the name and address of the child is correct at this stage; please do not use shortened names or nicknames. Ensure that the name used is the same as the name seen on written proof of birth (birth certificate, passport, red health book etc)

When adding a newly Funded Two Year Old (disadvantaged families) to headcount, press the 'Enter EY Voucher' and enter the code in the box:

| Add Child | Enter EY Voucher | Send Claim |
|-----------|------------------|------------|
|           |                  |            |
| Add Child | Enter EY Voucher | Send Claim |

Submit Actual: 2020 to 2021 Autumn - 2 Year Olds CHANGE

|                                                                                                    | E                    | Y Claim                        |         |
|----------------------------------------------------------------------------------------------------|----------------------|--------------------------------|---------|
| Please enter a valid Voucher Co                                                                       | ode, together with t | he Child's Date of Birth and S | urname. |
| Voucher Code*<br>Child Date of Birth*<br>Child Surname*<br>*denotes mandatory fields<br>Submit Cancel |                      |                                |         |
|                                                                                                    | Add Child            | Enter EY Voucher               |         |
|                                                                                                    | Add Child            | Enter EY Voucher               |         |

Ensure you complete each of these 3 boxes with the correct information. If this is an eligible code, the child will be automatically added to headcount. If you experience problems getting this information accepted, please contact us

(funding@bedford.gov.uk). Do not continue and add the child on without a correct funding code.

If you try and add a two year old by pressing 'add child' another box will appear:

|                        |                    |                | Add Child | Enter EY Vo |
|------------------------|--------------------|----------------|-----------|-------------|
|                        |                    |                | Add Child | Enter EY Vo |
|                        |                    |                |           |             |
| Add Ch                 | iild / Enter I     | EY Vouch       | er Code   |             |
| Please enter the EY Vo | oucher Code for th | nis funded two | year old  |             |
|                        | Continue           | Return         |           |             |

If you are adding a working family code, press 'continue'. If you are adding a funded two year old, press 'return'

#### Late Starter:

If a child has started later in the term, add them onto Synergy in the usual way (within 5 working days of their start date), ensuring the start date and number of weeks is correct. If Synergy is closed then send an adjustment email and their parent declaration form to us – see Section 9.

#### Leaver:

If a child has left your setting, please let us know within 5 working days by editing the end date and number of weeks on the child's record and submitting the claim.

#### 7. "It won't save!"

Once all of the details of each child are correct click 'Save'. If there are any errors or omissions, it will clearly show in red; these messages will need to be actioned before saving:

| Save Record Failed Due To The E    | rrors Listed Below                |                                                                                           |                                              |
|------------------------------------|-----------------------------------|-------------------------------------------------------------------------------------------|----------------------------------------------|
| e: Frank Stick DOB: 28-A           | ug-2017                           |                                                                                           |                                              |
| ary Child Details Parent / Carer D | Details Funding Details Documents | Notes                                                                                     |                                              |
| Funding Datails                    |                                   | Attendance Dave                                                                           |                                              |
| Start Date*                        | 01-500-2020                       | Attends Monday                                                                            |                                              |
| End Date*                          | 21-Dec-2020                       | Attends Tuesday                                                                           |                                              |
|                                    | 31 Dec 2020                       | Attends Wednesday                                                                         |                                              |
|                                    | Default Term Dates                | Attends Thursday                                                                          |                                              |
| Weeks Attended in Term*            |                                   | * Attends Friday                                                                          |                                              |
| Present during Consus              |                                   | Attends Saturday                                                                          | O Yes  No                                    |
| Attends Two Days or More           |                                   | Attends Sunday                                                                            | O Yes O No                                   |
| Nominated for DAF*                 |                                   |                                                                                           |                                              |
| Stretching Entitlement             |                                   |                                                                                           |                                              |
| Universal Funded Hours per We      | eek                               | Non-Funded Hours per Wee                                                                  | k                                            |
| Universal Hours*                   | 10.00                             | Non-Funded Hours*                                                                         | 3.00                                         |
| Extended Funded Hours per W        | eek                               | if this child attends anothe                                                              | r setting as well as yours, be sure to enter |
| Extended Hours*                    | 0.00                              | hours as per what has been ag                                                             | greed with the child's parent/carer          |
| 30H Eligibility Code               |                                   |                                                                                           |                                              |
|                                    | 20 Hours Free Children            | Maximum Values Allowed:                                                                   |                                              |
|                                    | So fiours free childean           | Number of Weeks: 17.00                                                                    |                                              |
| Eligible for 30H                   |                                   | Universal Weekly Hours: 12.8                                                              | 3                                            |
| Total Funded Hours per Week        |                                   | Universal Termly Hours: 193.1                                                             | 8                                            |
| Total Funded:                      | 10.00                             |                                                                                           | _                                            |
|                                    |                                   | Extended Weekly Hours: 12.8<br>Extended Termly Hours: 193.1<br>Extended Yearly Hours: 570 | 3<br> 8                                      |
|                                    |                                   |                                                                                           |                                              |

#### 8. Submitting headcount

Once Headcount is completed for the period, click 'Send Claim'. A message with a green tick will pop up to confirm Submission has been successful. The status column confirms if anything has been changed on that record.

| Home Forms Funding                                            |                                 |                              |                             |                                               |                  |                    |  |
|---------------------------------------------------------------|---------------------------------|------------------------------|-----------------------------|-----------------------------------------------|------------------|--------------------|--|
| Summary Estimates Actuals Adjustments Eligibility Checker     |                                 |                              |                             |                                               |                  |                    |  |
| Submission Successful                                         |                                 |                              |                             |                                               |                  |                    |  |
| Submit Actual: 2020 to 2021 Autumn - 3 And 4 Year Olds CHANGE |                                 |                              |                             |                                               |                  |                    |  |
| Add Child Send Claim                                          |                                 |                              |                             |                                               |                  |                    |  |
| Status                                                        | Child                           | Universal Hours<br>(inc Adj) | Extended Hours<br>(inc Adj) | Total Funding<br>Amount for Term<br>(inc Adj) | Child Weightings | Eligibility Status |  |
| ×                                                             | Dene, Gerald<br>(23-Apr-2017)   | 195.00                       | 0.00                        | £863.85                                       | 60%SD            |                    |  |
| ×                                                             | Pole, Florance<br>(23-Aug-2017) | 130.00                       | 0.00                        | £575.90                                       | 60%SD            |                    |  |
| Awaiting LA Download                                          | Stick, Frank<br>(28-Aug-2017)   | 187.00                       | 0.00                        | £823.14                                       | 60%SD            |                    |  |
| Add Child Send Claim                                          |                                 |                              |                             |                                               |                  |                    |  |

If the submission button has not been clicked, when next logging into Synergy a message will appear stating there are un-submitted changes.

| Home Forms Funding                                      |
|---------------------------------------------------------|
|                                                         |
| Welcome to FIS Provider Portal                          |
| Please make a selection from the above menu to proceed  |
| Notifications                                           |
| These records have been edited but not yet claimed.     |
| 2020 to 2021 Autumn - 3 And 4 Year Olds (1 unsubmitted) |
| Historical Notifications                                |
| These records were edited but never claimed.            |
| Click here to view these items                          |

#### 9. Adjustments

All adjustments are to be completed within <u>five working days</u> of the change.

This is where adjustments to children who are on the system already can be made. Also listed are adjustments that have been generated and whether they have been paid or not.

| Home    | Forms Fu                                                         | nding                        |               |                 |                           |                                    |                                 |         |                                           |
|---------|------------------------------------------------------------------|------------------------------|---------------|-----------------|---------------------------|------------------------------------|---------------------------------|---------|-------------------------------------------|
| Summary | Summary Estimates Actuals Adjustments Eligibility Checker        |                              |               |                 |                           |                                    |                                 |         |                                           |
| View A  | View Adjustments: 2020 to 2021 Summer - 3 And 4 Year Olds CHANGE |                              |               |                 |                           |                                    |                                 |         |                                           |
| ⇒Paid v | ith Actuals -                                                    | Total: £615.00, Paid Date: 0 | 4-Aug-2020    |                 |                           |                                    |                                 |         |                                           |
| Туре    | Date Added                                                       | Child Name                   | Date of Birth | No. of<br>Hours | Override Rate<br>per Hour | Total Child<br>Weighting<br>Amount | Total Amount @<br>Provider Rate | Amount  | Reason                                    |
| Child   | 31-Jul-2020                                                      |                              | 04-Sep-2015   |                 |                           |                                    |                                 | £615.00 | System generated<br>adjustment for [DAF]. |
|         |                                                                  |                              |               |                 |                           |                                    |                                 |         | agasment for [DAF].                       |

Please email the Authority to request changes to the adjustments.

Send E-Mail

#### 9.1 Why should I send an adjustment email?

An adjustment should be for the following reasons:

- If a child increases their hours, obtain a new signed parent declaration form, and use the adjustment tab to send an adjustment. Send the new parent declaration form.
- If a child decreases their hours, use the adjustment tab, complete all questions and press send.

• If Synergy is closed and access to the current term is denied, any children who start late or leaves early will also need an email adjustment. For late starters, a parent declaration form is required.

#### 9.2 How do I send an adjustment email?

To complete an adjustment please click:

Please email the Authority to request changes to the adjustments.

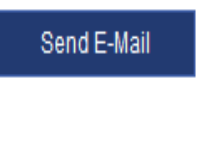

Please send the generic email giving the reasons for the adjustment:

|            | Send E-Mail                                                                                                    |                  |
|------------|----------------------------------------------------------------------------------------------------|------------------|
| To:<br>CC: | FIS@bedford.gov.uk                                                                                                    |                  |
| From*:     | Enter Your Email Address                                                                                                    | Enter your email |
| Subject:   | Provider: Tester Day Care Funding Adjustment request                                                                                                    | address here     |
|            | Please complete the following:<br>Child's Forename:<br>Child's Surname:<br>Child's Date of Birth:<br>Child's Address:<br>Child's Postcode:<br>Please state reason for adjustment:<br>If Late Starter - please provide Start Date:<br>If Leaver - please provide last date of<br>attendance:<br>CURRENT Universal Hours: |                  |
| ry Ltd     | NEW Universal Hours:<br>Date when NEW Universal hours commence:                                                                                                    |                  |
|            | CURRENT Extended Hours:<br>NEW Extended Hours:<br>Date when NEW Extended hours commence:                                                                                                    |                  |
|            | ()                                                                                                    |                  |

Please make sure <u>all</u> questions are answered (scroll down to reach the bottom of the email). Please note: if Synergy is still open and a new child has started or a child has left the setting, an adjustment is NOT needed; please add the new child or adjust the child's end date and number of weeks attended in the actuals and resubmit.

Adjustments will be made at the end of every term. These will appear on both the termly summary tab and child's individual summary page.

#### 10. Eligibility Checker

Checks on eligibility codes can be carried out here, with permission from the parent, **before** the child starts attending the setting. On this tab, click the 'Eligibility Check' button and there will be a pop-up as shown below:

|                        |                                                                                                    | 30 Hours Free Childcare |  |  |  |  |  |  |
|------------------------|----------------------------------------------------------------------------------------------------|-------------------------|--|--|--|--|--|--|
|                        | Please enter a valid Eligibility Code and Child Date of Birth, together with Parent/Carer Details.<br>Partner Details are optional but if entered then all fields, except Forename, must be filled in. |                         |  |  |  |  |  |  |
|                        | Eligibility Code*                                                                                                    |                         |  |  |  |  |  |  |
| undi                   | Child Date of Birth*                                                                                                    |                         |  |  |  |  |  |  |
| Actuals                | Parent/Carer Forename                                                                                                    |                         |  |  |  |  |  |  |
|                        | Parent/Carer Surname                                                                                                    |                         |  |  |  |  |  |  |
| er                     | Parent/Carer NI Number*                                                                                                    |                         |  |  |  |  |  |  |
| a child is<br>lick the | Consent must be given for this                                                                                                    | Eligibility Check       |  |  |  |  |  |  |
| a record               | Partner Forename                                                                                                    |                         |  |  |  |  |  |  |
|                        | Partner Surname                                                                                                    |                         |  |  |  |  |  |  |
| hildca                 | Partner NI Number                                                                                                    |                         |  |  |  |  |  |  |
|                        | *denotes mandatory fields                                                                                                    |                         |  |  |  |  |  |  |
|                        | Submit Cancel                                                                                                    |                         |  |  |  |  |  |  |
|                        |                                                                                                    |                         |  |  |  |  |  |  |

Enter the details in the fields that show \*. Click 'Submit' and a message will appear showing the information needed about that child's eligibility:

| PIS Provider Portal Login • BBC @ Bigbility Checking System * EVFS Forum F Facebook           | - Log In or Sign Ne Nursery World 🕘 Simply collect Welcome - Knowledge Hub f 🖓 aplus-education |
|-----------------------------------------------------------------------------------------------|------------------------------------------------------------------------------------------------|
| Synergy FIS Provider Portal                                                                   | User Settings 1 Sign Out                                                                       |
| HOME FUNDING                                                                                  | Please select a provider from the drop down below                                              |
|                                                                                               | Ensure that you take notes of these dates.                                                     |
| Whe details provided have been found:                                                         | Start date: when code was issued                                                               |
| Eligibility Code: 73008179154<br>Code Start Date: 30-Aug-2017<br>Code Start Date: 30-Aug-2017 | End date: parent should reconfirm on or                                                        |
| Grace Period End Date: 22-Jan-2018                                                            | before this date                                                                               |
| Eligibility Checker                                                                           | Grace Period end date: when eligibility for                                                    |
| Use this area to check if a child is eligible for extended hours. Please click                | the butto extended hours stops                                                                 |
| Party Destantion history , a second of the chart is empirizing for manitoring                 | a purpose                                                                                      |

## Please note that if the child then starts at your setting, they will need to be added onto headcount and the eligibility code checked as instructed.

#### For a code to be valid settings must ensure that:

- It is the term after the child's 3<sup>rd</sup> birthday please refer to Section 3, Page 6 of this User Guide
- The Validity Start Date is before the first day of the term you wish to claim funding for
- The Validity End Date is on or after the first day of the term you wish to claim funding for

Where a parent/carer is issued with their eligibility code after the beginning of term their child became age eligible, they will not be able to take up the expanded/extended hours until the start of the next term. Settings therefore must check the eligibility code 'issued date' is before the start of the term in which you are to claim expanded/extended hours for.

Once you have read the guidance, if there are any problems, please email <u>funding@bedford.gov.uk</u>